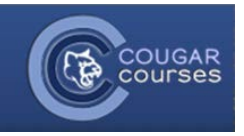

## **CC 2.0 Submitting Assignments**

- 1. Log onto Cougar Courses and go to the main page of your course.
- 2. Click on the Assignments Link and select your assignment, or scroll down to the appropriate topic area and find the upload link.

| 3. | In the textbox your professor will have a<br>brief overview of what the assignment<br>requirements. Verify that you are | Upload just one file                                          |  |
|----|----------------------------------------------------------------------------------------------------|---------------------------------------------------------------|--|
|    | submitting your paper to the correct                                                                                    | Available from: Tuesday, July 24, 2012, 4:40 PM               |  |
|    | assignment.                                                                                                    | Due date: Tuesday, July 31, 2012, 4:40 PM                     |  |
| 4. | Click the <b>Upload a file</b> button.                                                                                  | Upload a file                                                 |  |
|    |                                                                                                    |                                                               |  |
| 5. | In <i>most</i> browsers you will have the ability to drag and drop files into the                                       | Upload a file* Choose a file a kimum size for new files: 10MB |  |
|    | upload area. Try this and once your file appears, click <b>Save Changes</b> .                                           |                                                               |  |
|    |                                                                                                    | You can drag and drop files here to add them.                 |  |
| 6. | If your browser does not support drag and drop:                                                                         | Save changes Cancel                                           |  |
|    | a. Click the <b>Choose a file</b> button.                                                                               |                                                               |  |
|    | b. When the file picker window opens, click the <b>Upload a file</b> button on the                                      | The Server files                                              |  |
|    | c. Click Choose File button and select                                                                                  | Upload a file b                                               |  |
|    | <ul><li>d. In the Save as field, type your paper's title.</li></ul>                                                     | <ul> <li>Wikimedia</li> <li>URL downloader</li> </ul>         |  |
|    | e. In the Author field, type your first and last name.                                                                  | Attachment: Choose File Sample Paper.docx<br>Save as:         |  |
|    | f. Click <b>Upload this file button</b> .                                                                               | Author: Choose license: All rights reserved                   |  |
|    |                                                                                                    | Upload this file f                                            |  |
| 7. | You will see your file in the file drop box;<br>confirm that the file you selected is the                               | Upload a file* Choose a file Maximum size for new files: 10MB |  |
|    | correct one.                                                                                                    |                                                               |  |
| 8. | Click the <b>Save changes</b> button to upload your file                                                                |                                                               |  |
|    |                                                                                                    | Save changes Cancel                                           |  |

- 9. You will see a new page come up informing you that your file was uploaded successfully.
- 10. You will then be redirected to the assignment's main upload page and can verify that your assignment was uploaded. Clicking this link will download your assignment so you can view it.
- 11. To edit the file you uploaded, click the Update this file button, re-upload your file, and then click the Save Changes button.

| Available from  | : Tuesday, July 24, 2012, 4:40 PM |
|-----------------|-----------------------------------|
| Due date        | : Tuesday, July 31, 2012, 4:40 PM |
| w paper test do | x                                 |

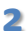